| 1. 車検証閲覧アプリを起動しま                                                                                                    | <b>न</b> 🗪 | こ<br>車検証閲覧アプリ |  |
|----------------------------------------------------------------------------------------------------|------------|---------------|--|
| 2. 車検証データを読み込みま                                                                                                    | す          |               |  |
| ① 読取開始 をクリック                                                                                                    |            |               |  |
| р п                                                                                                    |            |               |  |
| theody<br>approximation of the<br>constrained and the<br>constrained and t |            |               |  |

②セキュリティコード入力して次へをクリック。(車検証の右下にある小さな4桁の数字)

| - n ×                                                                                                    |
|----------------------------------------------------------------------------------------------------|
| セキュリティコード入力<br><sup> </sup>                                                                                     |
|                                                                                                    |
|                                                                                                    |
|                                                                                                    |
|                                                                                                    |
|                                                                                                    |
|                                                                                                    |
| Concerning of the second second second second second second second second second second second second second se |
|                                                                                                    |

## ◎電子車検証動作確認済み機器一覧サイトです

https://www.denshishakensho-portal.mlit.go.jp/assets/files/List\_of\_devices.pdf

## ③車検証の右端のICタグをカードリーダーにあてて読ませます。

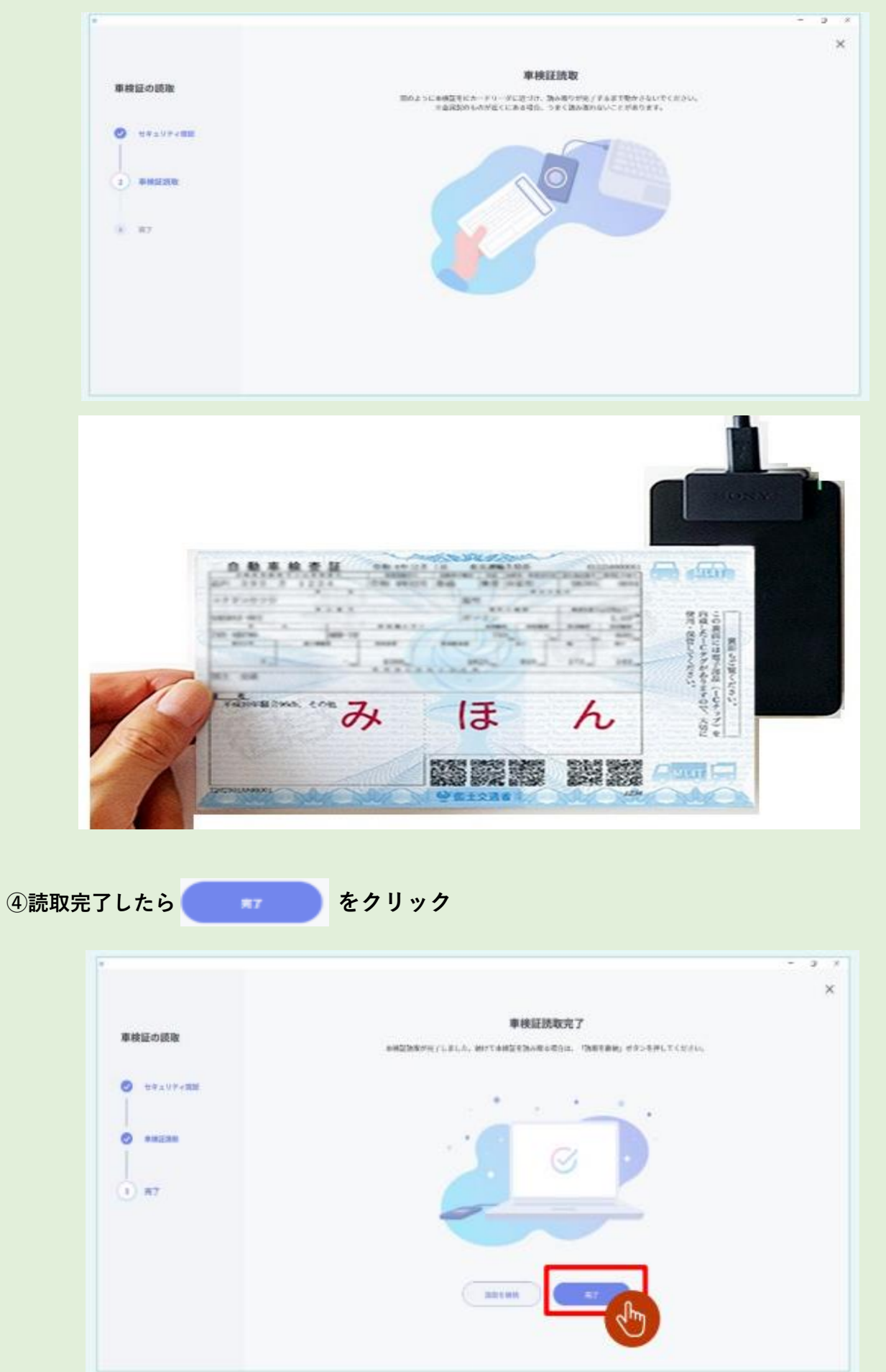

|                         | 合批重全综合号又以重用委号 Q | 尾張小牧500お100   | 0 ± #887350-F - 88 = 883-5 | 10 a |
|-------------------------|-----------------|---------------|----------------------------|------|
| Novemba .               | · 全重式 3种        | 🐢 基本情報        |                            | ^    |
| 200000                  | 45 RLUM TYAT    | 電子車块証管理者号     | 513230000001               |      |
|                         |                 | 重用につ          | T202301AA00001             |      |
| 🔹 🛧 — 🛦                 |                 | 核要タイプ         | Aタイプ                       |      |
| ♀ お知らせ                  |                 | 電子重映証施计年月日    | 令和 5年 1月 4日                |      |
| 2° 10'9'                |                 | 交付半月日         | 令和 5年 1月 4日                |      |
| -                       |                 | 自動重量經驗等又以重同量等 | 尾張小牧 500 お 1000            |      |
| ≪6 連携モード                |                 | 單台委号          | 国 [01] 654321              |      |
| 彼い方<br>お困りの方はこちら        |                 | 重绿年月日/交付年月日   | 令和 5年 1月 4日                |      |
| 自動車使用者の皆様へ<br>このアプリについて |                 | 初度登録年月        | 令和 5年 1月                   |      |
|                         |                 | ***********   | AD 28 48 20                |      |

⑥ここでキーボードのCtrl+A でデータの全選択⑦ここでキーボードのCtrl+C でデータのコピー

3. 車検証データのMyShopに取込み

①顧客の▼新規入力又は顧客カードの記載変更を選んで表示します。
 (車両の販売▼車両の仕入又は記載変更からでも可能です)

| モートアクセス Worr | 5417           | データ更新<br>                                         | <b>7</b>                  |              |
|--------------|----------------|---------------------------------------------------|---------------------------|--------------|
| 顧客           | ▼ 検索 F2        | <ul> <li>✓ 2025年 4月 ▶</li> <li>日月火水末金±</li> </ul> | 日計表                       |              |
| 製品           | ▼ 一覧           |                                                   |                           | - 0          |
| 整備           | ▼ 新規入力         |                                                   |                           | 東市大阪 見たる     |
| 車面           | ▼ 整理           | 机烧假各八刀                                            |                           | - 単同任庫 190-6 |
|              | ▼ 地図の起動        | 願客データ 車両データ                                       |                           |              |
| 支払           |                |                                                   | -                         |              |
| 集計           |                | 46-10- 6                                          |                           |              |
| 補助           | とその伊方市市なりもはます  | 「常連マーク」 - リンク 連結しない 転店先不明                         | sk 优 内税 四括五人 [v] ユーリー 五部日 | 順各D          |
|              | こでの採用単同さ入力しより。 | 题实评価                                              |                           | 新規入力         |
| 壞現           |                | 8 m ++                                            |                           |              |
|              |                |                                                   | 勤務先                       |              |
|              |                | 生年月日 🗹 年 月 日                                      | 動務先                       | 郵便番号         |
|              |                | 請求先 同上 請求解除                                       | 住所                        |              |
|              |                | 郵便番号                                              | 進初石 雷托垂号                  |              |
|              |                | 住所                                                |                           |              |
|              |                | 2種 初 名<br>電話番号                                    |                           |              |
|              |                | 携带電話                                              |                           |              |
|              |                | FAX                                               | 決定 決定                     |              |
|              |                |                                                   | 5036                      |              |
|              |                | an ext                                            |                           |              |
|              |                |                                                   |                           |              |

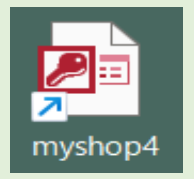

| (2) | ICカード取得  |
|-----|----------|
|     | TON LANG |

l.....

## を押すと選択すと<mark>オレンジ色</mark>の選択画面が出るので選んで

実行

|                     |          | 1. 假合,      |            | テーダ 保存      | <u>++&gt;セル</u> |      |   | 5 |
|---------------------|----------|-------------|------------|-------------|-----------------|------|---|---|
| 顧客テー                | <b>b</b> | 車           | 両 デ ータ     |             |                 |      |   |   |
| 常連マーク               | ツーリング    | 連絡しない       | 転居先不明      | 税内税四捨五入 🗸 🗆 | ユーザー登録日         | 顧客田  |   |   |
| The sales days have |          |             | 選択して実行     |             |                 | 新規入力 | 1 |   |
| 顧客評価                |          |             | ICカードには、「コ | ーザー情報」と「車両情 | 報」が入ってます        |      |   |   |
| 名前                  |          | 様           | この情報を取得し   | ノま 9 か<br>  |                 |      |   |   |
| シリカデ<br>生年月日        |          | <b>年</b> E  | 実行         |             |                 | 郵便番号 |   |   |
| 査 求 先 ▮             | 同上       | <u></u> + Л | ◎ ユーザー情    |             |                 |      |   |   |
|                     |          |             |            | み取得する       |                 |      |   |   |
| 住所                  |          | (1乎         | ○ キャンセル    |             |                 |      |   |   |
| 建物名                 |          |             |            |             |                 |      |   |   |
| 電話番号                |          |             |            |             |                 |      |   |   |
| 携帯電話                |          |             |            |             |                 |      |   | _ |
| FAX                 |          |             |            |             |                 |      |   |   |
| メールアドレス             |          |             |            | 885         |                 |      |   |   |
| 顧客メモ                |          |             |            | [別頁         |                 |      |   |   |
|                     |          |             |            |             |                 |      |   |   |
|                     |          |             |            |             |                 |      |   |   |
|                     |          |             |            |             |                 |      |   |   |

③データが取り込まれたら データ 保存 を押して完了です。

|                                                                                                    | _ = ×                                                                                                    |
|----------------------------------------------------------------------------------------------------|----------------------------------------------------------------------------------------------------|
| □□□□□□□□□□□□□□□□□□□□□□□□□□□□□□□□□□□□□                                                                                                    | データ 保存 キャンセル 車両在庫 閉じる                                                                                                    |
| 顧客データ 車両データ                                                                                                    |                                                                                                    |
| 車両D 会社請求               登録日                登録日                文記書本                登録日                文記書本                文記書本                金社請求 しない                 金社請求 しない                 金融                金融                   金融                   金融                                                                                         State               State            State            State            State            State            State           State            State           State            State           State           State               State           State           State            State           State            State           State               State           State               State           State            State            State | ・<br>● 乗るing 処分方法 点検 点検種類 盗難マーク<br>処分日                                                                                                    |
| 小 - (八空/  ~       ~        車種     社内呼称     年式コード       ●     ●     ●       ●     ●     ●       ●     ●     ●                                                                                                    | 所有者氏名     所有権解除       距離単位     所有者住所       km v     所有者住所                                                                                                    |
| 登録番号         交付年月日           ✓ 令和 ✓ 7 年 4 月 7 日 平成 √                                                                                                    | 初年度登録 種別 用途 自家用 車体の形状<br>マ 30 年 5 月 小型 マ 乗用 マ 自家用 マ オートバイ マ                                                                                                    |
| <u>車名</u><br>スズキ<br>車体番号<br>型式<br>原動機の型式 排気1<br>640                                                                                                    | 乗車定員         最大積載量         車両重量         車両総重量            2人         -         190kg         300kg           長さ         幅         高さ         前前軸重         前後軸重         後前軸重         後後軸重           214cm         73cm         109cm         90kg         -kg         100kg           量(cc)         総排気量         燃料の種類         型式指定         類別以分           0.64L又はkW ガンリン         >         18405         0002 |
| 車両メモ                                                                                                    | 決定<br>RR55                                                                                                    |
| 単 ( 有 効 期 限 令 和 ∨ 9 年 4 月 30 日                                                                                                    |                                                                                                    |

データ取り込み完了!